Planet IPX SIP trunk configuration

- 1. Log into your Planet IPX system
- 2. Click on basic
- 3 . Click on trunks
- 4. Select VoIP Trunks
- 5. Click on New VOIP Trunk
- Fill the form as below with the information provided by Thinktel.
- Description : Name of your SIP trunk
- Host : Thinktel SIP Server
- Maximum channels : Channels allowed by Thinktel
- Caller ID : Outgoing caller ID
- Username : Provided by Thinktel
- Password : Provided by Thinktel
- Domain : Thinktel IP address
- DID number : DID number assigned to your account
- DTMF mode : RFC2833

Click save once completed.

Once information is saved, you can proceed with your Outbound and inbound routes.

| Home                           | VoIP Tru  | inks                                                                                                    |                                                                                                    |                                                                          |                                                                                                    |                   |        | Insecure: Specifies how to |
|--------------------------------|-----------|----------------------------------------------------------------------------------------------------|----------------------------------------------------------------------------------------------------|--------------------------------------------------------------------------|----------------------------------------------------------------------------------------------------|-------------------|--------|----------------------------|
| Operator                       | -         |                                                                                                    |                                                                                                    | Trunks F                                                                 | XO/GSM Trunks                                                                                             |                   |        | Default no.You can set     |
| Basic                          |           | _                                                                                                    | _                                                                                                    |                                                                          |                                                                                                    |                   |        | Veryfyddfhofinniafpora     |
| <ul> <li>Extensions</li> </ul> | List of 1 | Trunks                                                                                                    |                                                                                                    |                                                                          | New VoIP Trunk                                                                                            |                   |        |                            |
| Trunks                         | P         | rovider Name                                                                                                    | Туре                                                                                                    | Hostname/IP                                                              | Username                                                                                                  | Op                | otions |                            |
| Outbound Routes                | 1 Th      | hinktel                                                                                                    | SIP                                                                                                    | 206.80.250.100                                                           | 4389681148                                                                                                | Edit              | Delete |                            |
| Inbound Control                | 2 Th      | hinktel2                                                                                                    | SIP                                                                                                    | 206.80.250.100                                                           |                                                                                                    | Edit              | Delete |                            |
| Advanced                       |           |                                                                                                    |                                                                                                    |                                                                          |                                                                                                    |                   |        |                            |
| Network Settings               |           |                                                                                                    |                                                                                                    |                                                                          |                                                                                                    |                   |        |                            |
| Security                       |           |                                                                                                    |                                                                                                    |                                                                          |                                                                                                    |                   |        |                            |
| Report                         |           |                                                                                                    |                                                                                                    |                                                                          |                                                                                                    |                   |        |                            |
| System                         |           | Ed                                                                                                    | lit SIP (                                                                                                    | trunk trunk-sip-4                                                        | 389681148                                                                                                 | Х                 |        |                            |
|                                |           | Caller ID:<br>Without Au<br>Username: 43<br>Authuser: 43<br>Password: ••<br>Advanced<br>Domain:<br>From User:<br>DID Number:<br>DID Number:<br>DID Number:<br>DIMF Mode:<br>Auto Fax Dete<br>Context: Dete<br>Audio Codecs<br>V alaw V ula | uthentic<br>1896811<br>1896811<br>1896811<br>1896811<br>1896811<br>206.8<br>206.8<br>43896<br>RFC2<br>ction: [<br>fault]<br>aw [] G | ation 148 148 0.250.100 0.250.100 0.381148 833 V NAT 1 Lan 0.722 G.729 C | Insecure: port,invite<br>Qualify(sec): 2<br>Transport: UDP<br>T: SRTP:<br>guage: Français<br>G.726 GSM Sp | <u>-</u> ]<br>eex |        |                            |